# **Connect Edge**

Quick Start Guide

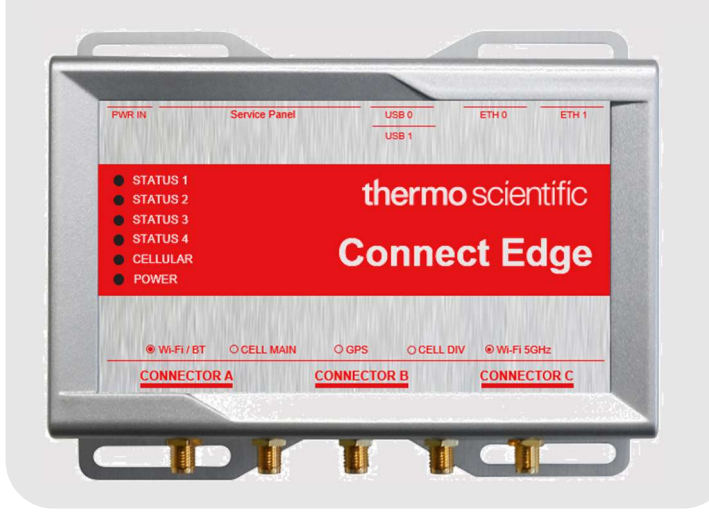

Thank you for purchasing Thermo Fisher<sup>™</sup> Connect Edge remote monitoring system. Follow these simple steps to get started.

For a complete user manual, safety instructions and additional resources including installation videos for Connect Edge, refer to Resources at <u>www.thermofisher.com/connectedge</u>

If additional assistance is needed, please contact Technical Support at +1 866 984 3766 (www.thermofisher.com/contactus)

#### In the box:

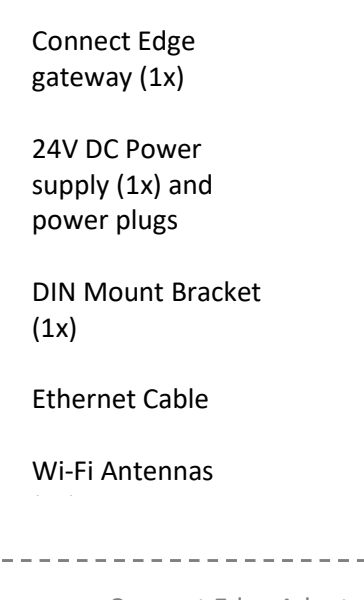

Connect Edge Adapters (sold separately)

#### Create Thermo Fisher™ Connect account

Go to <u>www.thermofisher.com/register</u> and create an account. Thermo Fisher™ Connect Platform is where you will access device data once registration is complete.

(Optional) Install InstrumentConnect mobile application and log-in using the same e-mail and password you created for your Thermo Fisher Connect account.

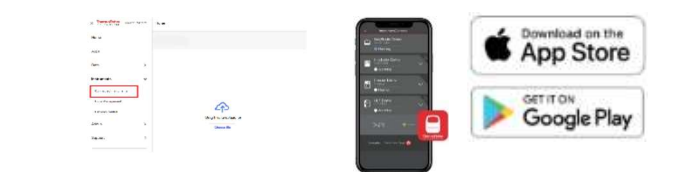

#### **Register Subscription**

1

2

3

4

Enter your Edge subscription registration code along with other required information at <u>www.thermofisher.com/productregistration</u>

*Note: It may take up to 24 hours for your request to be processed.* 

#### Set up hardware

Attach gateway Wi-Fi antennas to the Wi-Fi/BT and Wi-Fi 5GHz ports. Connect to the Internet via an Ethernet cable to the ETH 1 port (or if using Wi-Fi, update **Internet connection** settings after logging into the gateway User Interface as described in Step 6).

Supply power to the gateway through the PWR IN port using the proper power adapter for your region.

Once power is provided, STATUS 1 LED will blink while the gateway prepares itself. Once ready STATUS 1 will go solid. *Note: This process could take up to 10 minutes.* 

## Register gateway

From a web-enabled device, go to www.thermofisher.com/gatewaymanager

Begin your new gateway registration from the Gateway management home screen, select **Register gateway**.

|                 |                               |                                                | Register gateway |                      |
|-----------------|-------------------------------|------------------------------------------------|------------------|----------------------|
| = DermoTatory - | rest Pattern Gamoy Garagetert |                                                |                  |                      |
| Contract        | Gateway management            |                                                |                  |                      |
| 0               | Management Manifestry         |                                                |                  |                      |
|                 | VIZYIMAADINE                  | Q. B Generation + ) (Organization + ) (Balas + |                  |                      |
|                 | Brid surfar                   | Connection Galeroous type                      | Organization     | Dates Actors         |
|                 | TERMARDS                      | (Office) Particle (72 10 12 (of Gamma))        | Labbopchecky     | As Strapped Property |

Enter/Select the serial number found on your gateway bottom label in the Gateway serial number field.

Enter the MAC address of the gateway. MAC address is found on the bottom label of the gateway.

Select your organization from the prepopulated dropdown menu. Press **Register gateway**.

|        | -                |
|--------|------------------|
|        |                  |
|        |                  |
|        |                  |
|        |                  |
| Cancel | Recenter dataway |
|        |                  |

Once you register the gateway, you will be directed to the gateway fleet page. Make sure your new gateway changes from **Registered** to **Active** before continuing.

### Register devices to gateway

5

6

Select your gateway from your gateway fleet page. Select **Devices** from the left navigation Gateway Management screen.

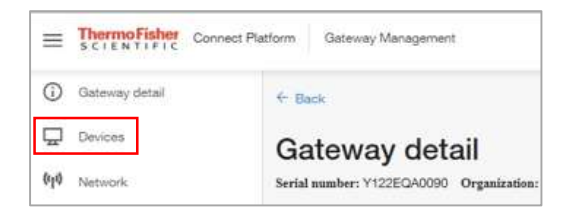

Select **Register device** and enter required device information (Type and Model).

Select the access type and enter the adapter MAC address (sold separately).

#### Configure gateway and device adapters

Next, we will configure settings, locally, on the Connect Edge gateway User Interface. Connect your computer to the gateway **Eth0** port via ethernet cable. Configure your computer network settings for a static IP address **172.16.0.10**. From your web browser, navigate to https://172.16.0.1/.

Login with the following credentials:

Username: admin Password: [gateway serial number]

Navigate to the **Network Configuration** from the left ((1)) navigation menu.

Select **Adapter Configuration**. Here you will configure how each adapter will connect to your network. All subsequent adapters will assume this setting.

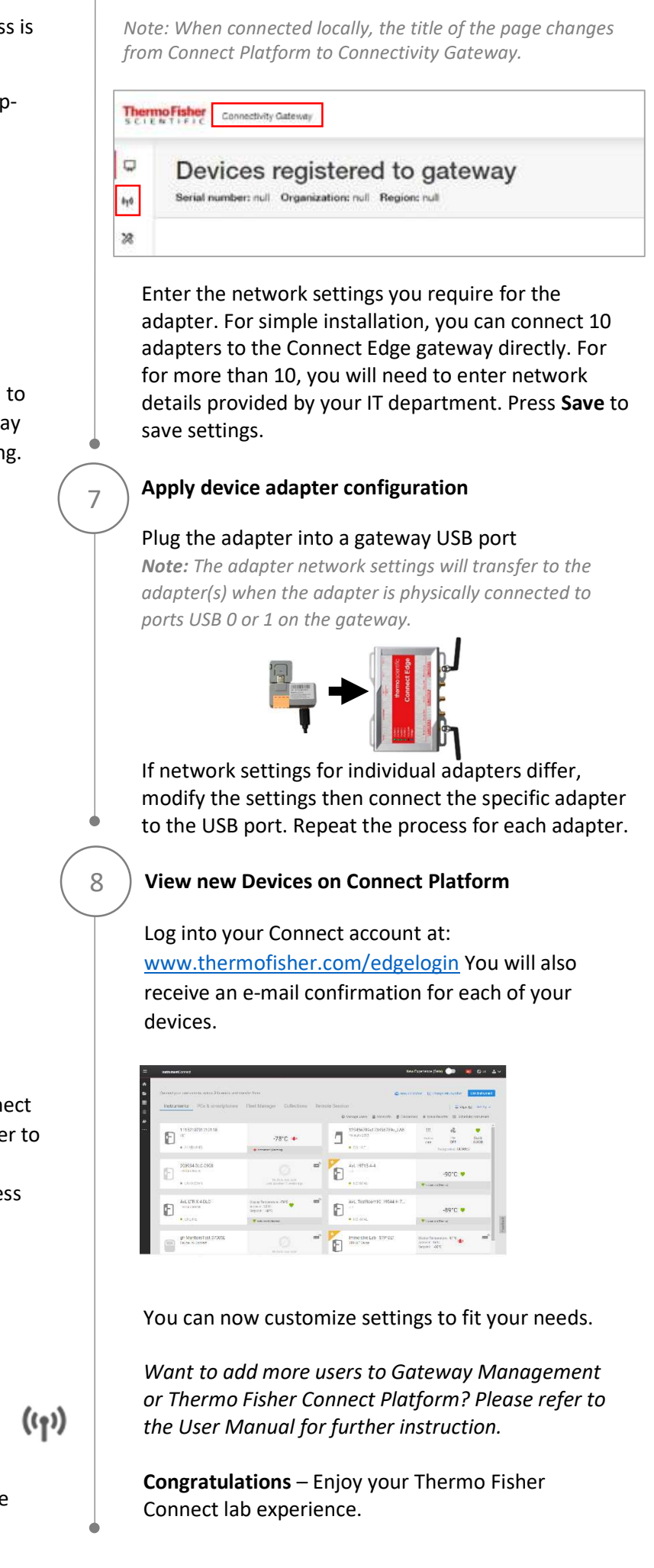

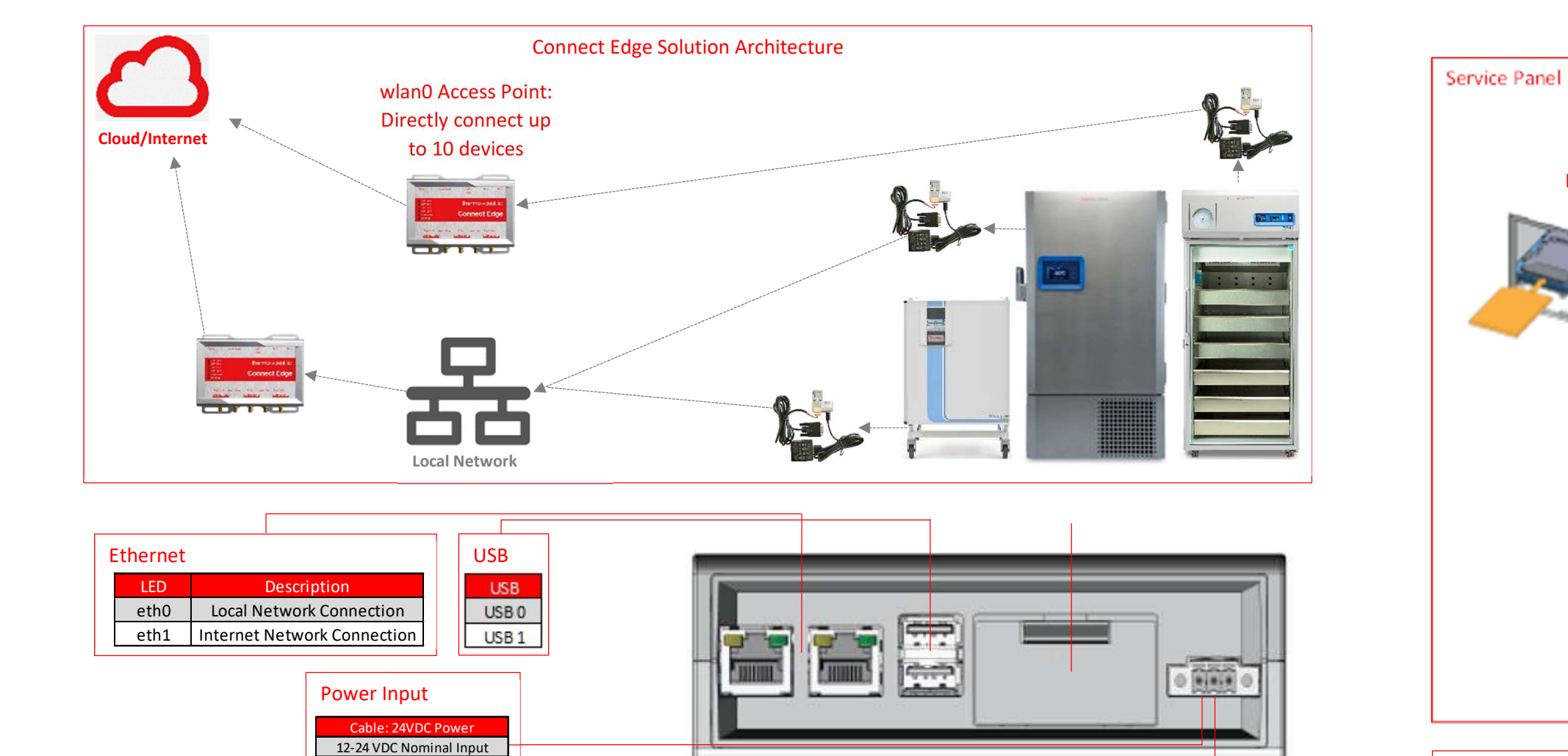

| LED Indicators |     |                  |  |
|----------------|-----|------------------|--|
|                | LED | Description      |  |
|                | 1   | STATUS 1 (Green) |  |
|                | 2   | STATUS 2 (Green) |  |
|                | 3   | STATUS 3 (Amber) |  |
|                | 4   | STATUS 4 (Amber) |  |
|                | 5   | CELLULAR (Green) |  |
|                | 6   | POWER (Blue)     |  |
|                | • • |                  |  |

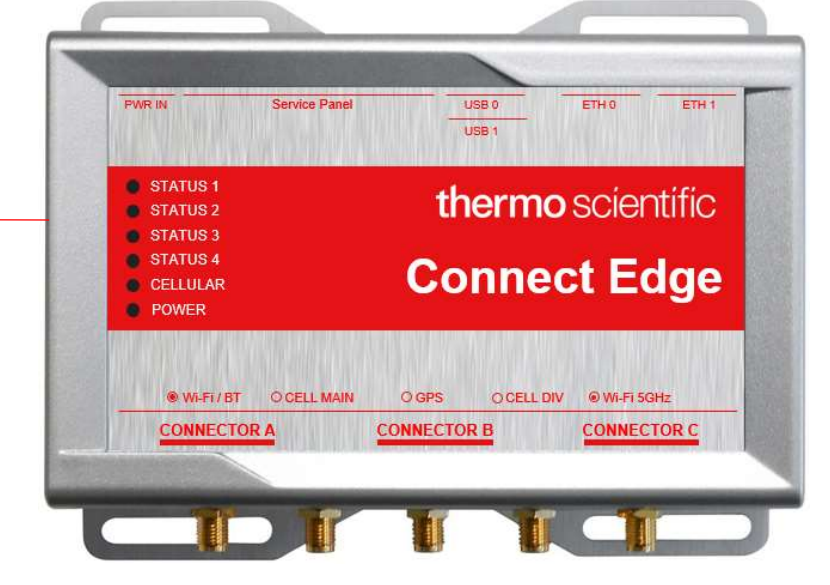

| O | O | O | O | O               |   |
|---|---|---|---|-----------------|---|
| · |   |   |   | *(*(*)*(*)*)*(* | 0 |

| Wireless                |                         |
|-------------------------|-------------------------|
| Antenna                 | Interface               |
| 2.4 GHz Wi-Fi/Bluetooth | Female RP-SMA Connector |
| Main Cellular           | Female SMA Connector    |
| GNSS                    | Female SMA Connector    |
| Diversity Cellular      | Female SMA Connector    |
| 5 GHz Wi-Fi/Bluetooth   | Female RP-SMA Connector |
|                         |                         |

Ground

Note: Not all connectors provided on all gateway models

| Micro SIM Slo<br>(push-pull)    |
|---------------------------------|
| Wall Mount Bracket Installation |
| Mechanical Dimensions           |
|                                 |
| 0.197<br>[5]                    |
|                                 |

Micro SIM Slot B (pull-lever)

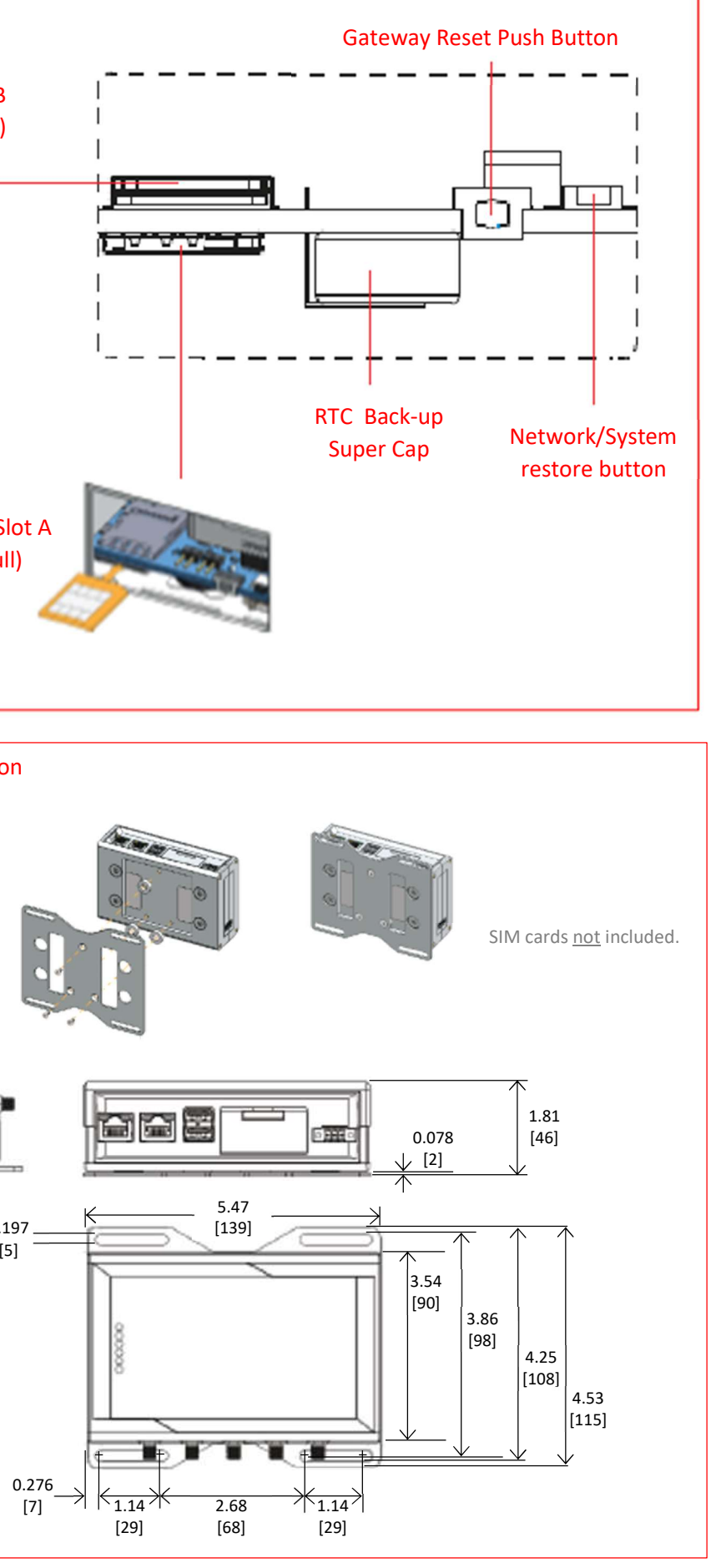